# HƯỚNG DẪN THI TRẮC NGHIỆM TRỰC TUYẾN

#### 2. Chức năng dành cho học viên

### 2.1. Thi thử tự do

Vào mục **Thí sinh tự do** $\rightarrow$ Chọn 1 Lĩnh vực  $\rightarrow$ Hệ thống chọn ngẫu nhiêu 1 trong số danh sách câu hỏi để hiển thị thông tin ra màn hình.

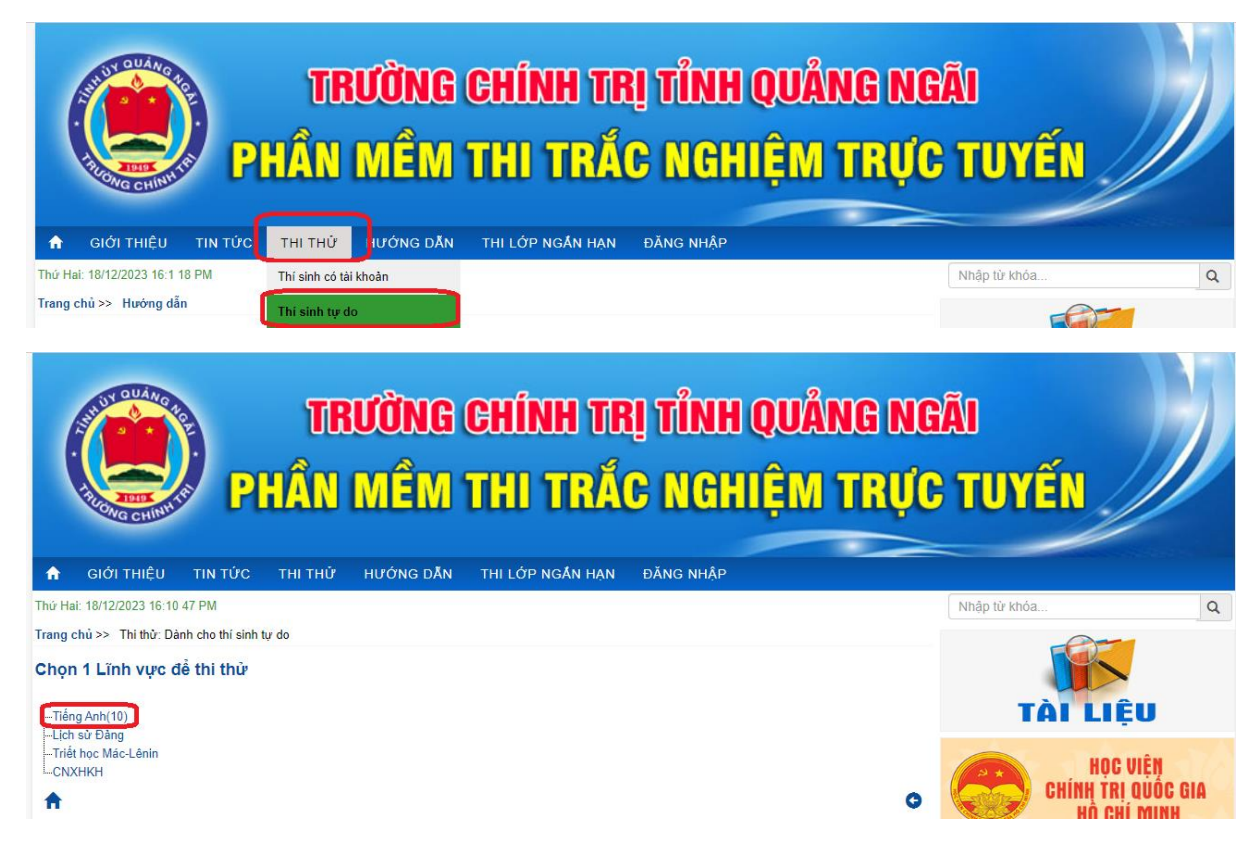

Người dự thi thực hiện trả lời từng câu hỏi: Có thể bỏ qua câu hiện tại chọn câu khác cho đến khi hết danh sách.

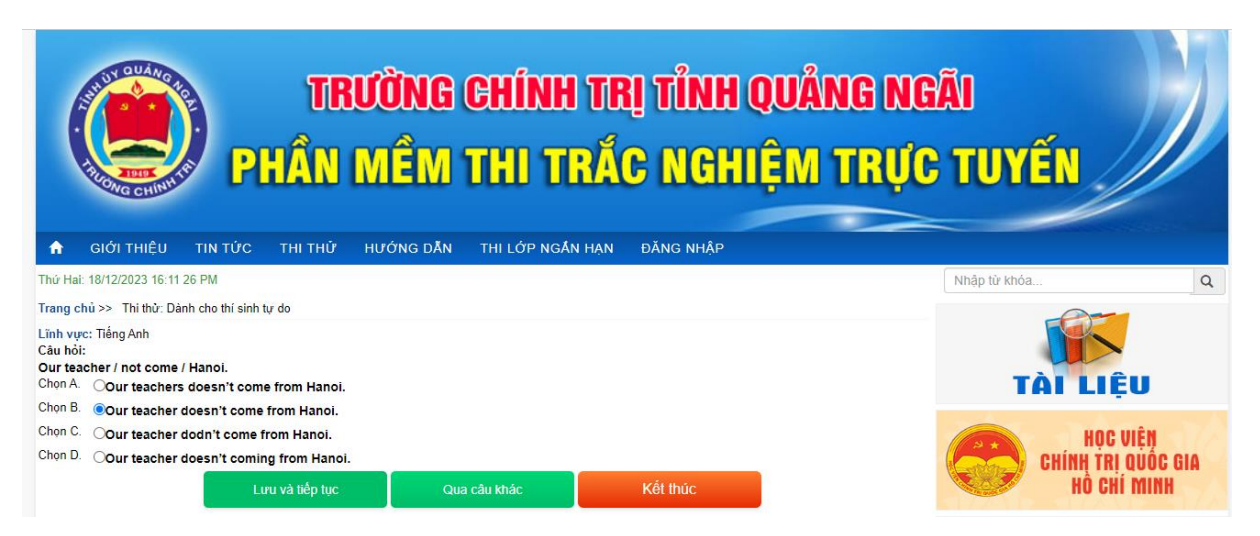

Có thể xem lại danh sách câu hỏi đã làm hoặc xóa kết quả bài thi hiện tại:

Trong trang quản trị, bài thi tự do vẫn được lưu:

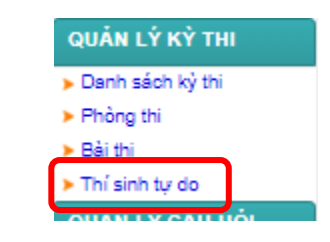

| Thi sinh tự do: Danh sàch bải thi |                        |                                                                                                    |                      |               |             |  |  |  |  |
|-----------------------------------|------------------------|----------------------------------------------------------------------------------------------------|----------------------|---------------|-------------|--|--|--|--|
| Tim kiếm 50 dòng/Trang            |                        |                                                                                                    |                      |               |             |  |  |  |  |
| Stt                               | IP                     | Thông tin máy tính                                                                                                    | <u>Ngày làm</u>      | <u>Số câu</u> | Xem chi tiế |  |  |  |  |
| 1                                 | Ø ::1                  | DESKTOP-AEDBRCK(::1 Mozilla/5.0 (Windows NT 10.0; Win64; x64) AppleWebKit/537.36 (KHTML, like<br>Gecko) Chrome/111.0.0.0 Safari/537.36                                     | 4/11/2023 4:53:46 PM | 1             | Xem         |  |  |  |  |
| 2                                 | <b>∥</b> 117.3.196.158 | 117.3.196.158 117.3.196.158 Mozilla/5.0 (Windows NT 6.1; WOW84) AppleWebKit/537.36 (KHTML, like<br>Gecko) Chrome/52.0.2743.116 Safari/537.36                               | 8/11/2016 9:08:40 AM | 4             | Xem         |  |  |  |  |
| 3                                 | 117.2.64.27            | portslserver03.quangngsi.vn 117.2.84.27 Mozilla/5.0 (Windows NT 5.1) AppleWebKit/537.36 (KHTML, like<br>Gecko) Chrome/49.0.2623.112 Safari/537.36                          | 8/11/2016 9:03:02 AM | 14            | Xem         |  |  |  |  |
| 4                                 | 117.3.196.158          | 117.3.196.158 117.3.196.158 Mozilla/5.0 (Windows NT 6.1) AppleWebKit/537.36 (KHTML, like Gecko)<br>coc_coc_browser/56.3.120 Chrome/50.3.2661.120 Safari/537.36             | 8/11/2016 8:44:02 AM | 15            | Xem         |  |  |  |  |
| 5                                 | 118.103.245.145        | 116.103.245.145 116.103.245.145 Mozilla/5.0 (Windows NT 6.1) AppleWebKit/537.36 (KHTML, like Gecko)<br>Chrome/52.0.2743.116 Safari/537.36                                  | 8/11/2016 8:39:16 AM | 25            | Xem         |  |  |  |  |
| 6                                 | 117.2.64.27            | portsiserver03.quangngsi.vn 117.2.84.27 Mozilla/5.0 (Windows NT 6.1) AppleWebKit/537.36 (KHTML, like<br>Gecko) coc_coc_browser/56.3.120 Chrome/50.3.2861.120 Safari/537.36 | 8/11/2016 8:32:02 AM | 24            | Xem         |  |  |  |  |
| 7                                 | 113.165.96.232         | portsiserver03.quangngai.vn 113.165.96.232 Mozilla/5.0 (Windows NT 5.1) AppleWebKit/537.36 (KHTML, like<br>Gecko) Chrome/49.0.2623.112 Safari/537.36                       | 8/11/2016 7:45:57 AM | 19            | Xem         |  |  |  |  |
| 8                                 | 116.98.27.154          | 116.98.27.154 116.98.27.154 Mozilla/5.0 (Windows NT 6.1; rv:44.0) Geoko/20100101 Firefox/44.0                                                                              | 8/11/2016 4:46:47 AM | 6             | Xem         |  |  |  |  |

## 2.2. Thi thử có tài khoản

Sau khi đăng nhập, phía bên phải màn hình có chức năng "Thi thử":

+ Để thi: vào "Phòng tập luyện" → Chọn 1 trong số các đề thi thử để thi:

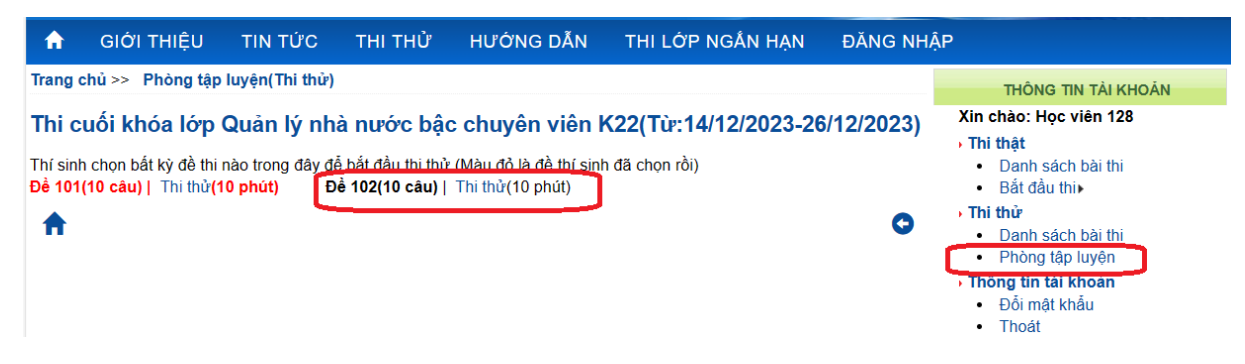

+ Những đề thi đã hoàn thành thì hiện màu đỏ, những đề chưa làm sẽ hiện màu bình thường.

+ Xem lại bài thi thử "Danh sách bài thi".

| A              | giới thiệu                                                                                    | TIN TỨC                        | тні тнử | HƯỚNG DẪN                   | THI LỚP NG             | SÁN HẠN  | ĐĂNG NH    | ÂΡ                                                                                                    |  |  |
|----------------|-----------------------------------------------------------------------------------------------|--------------------------------|---------|-----------------------------|------------------------|----------|------------|----------------------------------------------------------------------------------------------------|--|--|
| Trang<br>Từ kh | chủ >> Danh sách<br>óa: Nhậ                                                                   | <b>bài thi</b><br>p tên đề thi | Q       | Tim                         |                        |          |            | THÔNG TIN TẢI KHOẢN<br>Xin chào: Học viên 128<br>→ Thi thật                                                                     |  |  |
| STT<br>1       | STT         Kỳ thi           1         Thi cuối khóa lớp Quản lý nhà nước bậc chuyên viên K22 |                                | bậc     | <b>Môn thi</b><br>Tiếng Anh | Ngày thi<br>19/12/2023 | Điểm thi | #<br>() () | <ul> <li>Danh sách bài thi</li> <li>Bắt đầu thi ▶</li> <li>Thị thứ</li> </ul>                                                   |  |  |
| A              |                                                                                               |                                |         |                             |                        |          | 0          | <ul> <li>Dam sách bái thí</li> <li>Phóng tập luyện</li> <li>Thóng tin tải Khoản</li> <li>Đổi mật khẩu</li> <li>Thoát</li> </ul> |  |  |

+ Nhấn nút "Xem" để xem lại bài thi thử mình đã làm.

+ Nhấn "Xóa" để xóa bài thi vừa làm và làm bài thi lại.

#### 2.3. Thi thật

Sau khi đăng nhập, chọn chức năng "Thi thật" ở menu phải:

+ Để thi: vào "Bắt đầu thi"→Chọn ngẫu nhiên 1 đề thi→ "Bắt đầu làm bài".

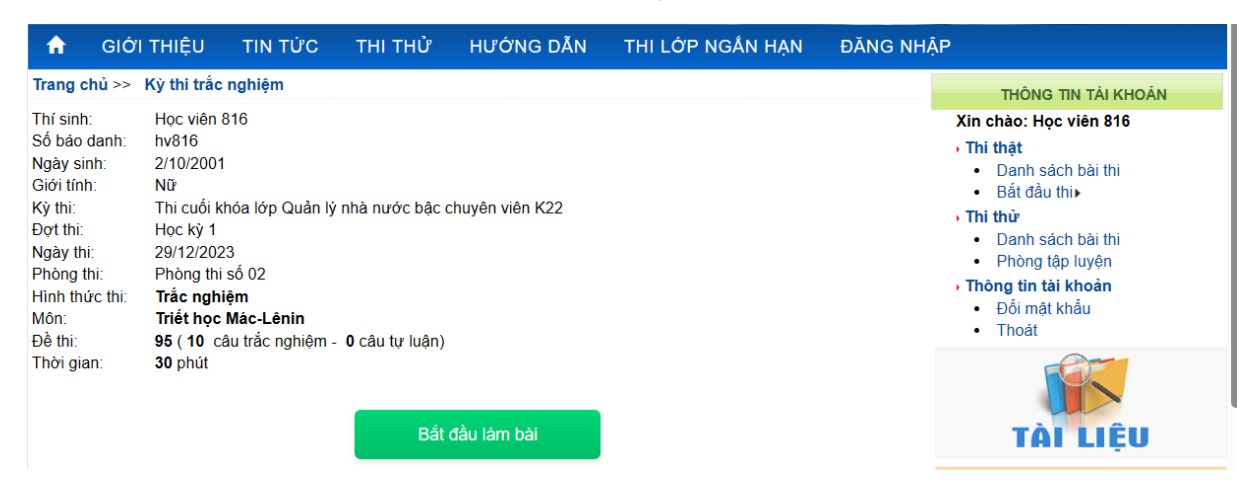

+ Tại từng câu hỏi, tiến hành check chọn đáp án rồi nhấn "Lưu và tiếp tục":

+ Trong quá trình làm, có thể đi tới câu hỏi bất kỳ ở bảng câu hỏi ở menu phải: những câu đã làm sẽ có màu xanh lá, những câu chưa làm sẽ có màu trắng:

| Trang chủ >> Thi cuối khóa lớp Quản lý nhà nước bậc chuyên viên K22                                                                                                    | THÔNG TIN TÀI KHOĂN                                                                                                    |
|----------------------------------------------------------------------------------------------------|----------------------------------------------------------------------------------------------------|
| Dễ thi bạn chọn: Để số 95<br>Bắt đầu:10:25<br>Thời gian cho phép: 30(ph). Thời gian đã làm:0.28(ph). Thời gian còn lại:29.72(ph)<br>Câu hỏi 3:<br>Phương án nào dưới đây không phải là chức năng của Quốc hội ở Việt Nam?<br>Chọn A. O Thực hiện quyền lập hiến, quyền lập pháp.<br>Chọn B. O Quyết định các vấn đề cơ bản, quan trọng của đất nước.<br>Chọn C. O Giám sát tối cao đối với hoạt động của Nhà nước. | Xin chào: Học viên 816<br>→ Thi thật<br>→ Danh sách bài thi<br>→ Bắt đầu thi→<br>→ Thi thử<br>→ Danh sách bài thi<br>→ Phòng tập luyện<br>→ Thông tin tài khoản<br>→ Đối mặt khẩu<br>→ Thoật |
| Chọn D. I Thực hiện quyền hành pháp.                                                                                                    | Dế: 95(30 phút, gồm: 10 câu hỏi)<br>Bài làm của bạn:<br>Số câu chưa làm: 8 câu                                                                                                    |
|                                                                                                    | 6 7 8 9 10                                                                                                    |

+ Khi đã hoàn thành và kiểm tra bài, nhấn nút "Kết thúc" để nộp bài. Lưu ý: nếu hết giờ thì hệ thống cũng sẽ tự động kết thúc bài thi.

+ Xem lại bài thi thử "Danh sách bài thi".

Chú ý, nếu muốn cho học viên xem đáp án đúng thì trong trang quản trị, mục "xem kết quả sau thi" phải chọn cho xem hoặc ngược lại.

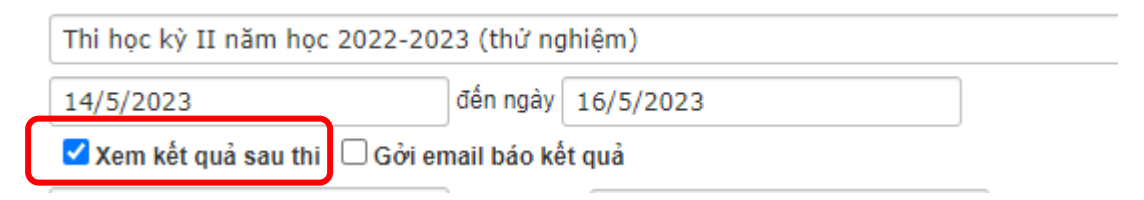

- Khi chọn cho xem kết quả ngay sau thi:

| ừ khả | ba: Nhập tên đề thi                                       | <b>Q</b> , Tim |            |          |   |
|-------|-----------------------------------------------------------|----------------|------------|----------|---|
| STT   | Kỳ thi                                                    | Môn thi        | Ngày thi   | Điểm thi | # |
| 1     | Thi cuối khóa lớp Quản lý nhà nước bậc<br>chuyên viên K22 | Tiếng Anh      | 19/12/2023 | 8,67     | ۲ |

2.4. Thi khóa ngắn hạn (không có tài khoản)

- Từ trang chủ phần mềm trắc nghiệm, chọn "Thi lớp ngắn hạn", sau đó tiến hành nhập các thông tin vào form rồi nhấn nút "Bắt đầu" để bắt đầu thi (các trường có dấu \* là bắt buộc nhập):

| A                                | GIỚI THIỆU                                             | ΤΙΝ ΤỨC                                | тні тнử                                                 | HƯỚNG DẪN                                  | THI LỚP NGẮN HẠN                   | ĐĂNG NHÁ | P                                                                                                    |
|----------------------------------|--------------------------------------------------------|----------------------------------------|---------------------------------------------------------|--------------------------------------------|------------------------------------|----------|----------------------------------------------------------------------------------------------------|
| Trang Kỳ thi*<br>Họ và<br>Ngày s | chủ >> Thi dành ch<br>Vui lòng cung<br>:<br>:<br>tên*: | o sinh viên khóa<br>Chà<br>cấp các thố | a ngắn hạn<br>lọ mừng đế<br>ờng tin cá nl<br>Chọn kỳ th | n với kỳ thi ngắr<br>nân trước khi bằ<br>i | n hạn<br>ắt đầu.(*: là bắt buộc ni | hập)     | THÔNG TIN TÀI KHOÁN         Xin chào: Học viên 816         • Thi thật         • Danh sách bài thi         • Bắt đầu thi>         • Thi thử         • Danh sách bài thi         • Phòng tập luyện         • Thóặt thiau         • Đổi mật khoản         • Đổi mật khẩu         • Thoát |
| Điện th<br>Email:                | noại*:                                                 |                                        |                                                         |                                            |                                    |          | TÀI LIỆU                                                                                                    |
| Lớp:                             |                                                        |                                        | Chọn lớp<br>Check vào                                   | ô để xác thực *: □<br>Bắt đầu              |                                    | ~        | HỌC VIỆN<br>CHÍNH TRỊ QUỐC GIA<br>HỒ CHÍ MINH                                                                                                    |

- Tại form thi, chọn đáp án cho mỗi câu hỏi rồi nhấn "Lưu và tiếp tục":

| Trang cl                   | hủ >> Thi tìm hiểu về kỹ năng số                                                                                                    |  |  |  |  |  |  |  |  |
|----------------------------|----------------------------------------------------------------------------------------------------|--|--|--|--|--|--|--|--|
| Thi ng<br>Kỳ thi:          | ắn hạn (không đăng nhập)<br>Thi tìm hiểu về kỹ năng số                                                                                                    |  |  |  |  |  |  |  |  |
| Đề số:                     | 95                                                                                                    |  |  |  |  |  |  |  |  |
| Bắt đầu:                   | 10:31                                                                                                    |  |  |  |  |  |  |  |  |
| Câu hỏi<br>Hệ thốn<br>gồm? | Thời gian cho phép: 30(ph). Thời gian đã làm:0.00(ph). Thời gian còn lại:30.00(ph)<br>1:<br>ng chính trị là một chỉnh thể các tổ chức hợp pháp thực hiện quyền lực chính trị trong xã hội, ba |  |  |  |  |  |  |  |  |
| Chộn A.                    | Dang phải chính trị, nhà nước, tổ chức chính trị - xã hội.                                                                                                    |  |  |  |  |  |  |  |  |
| Chọn B.                    | ◯ Tổ chức chính trị.                                                                                                    |  |  |  |  |  |  |  |  |
| Chọn C.                    | Chọn C. OLiên minh chính trị.                                                                                                    |  |  |  |  |  |  |  |  |
| Chọn D.                    | $\odot$ Tổ chức xã hội.                                                                                                    |  |  |  |  |  |  |  |  |
|                            | Lưu và tiếp tục Kết thức                                                                                                    |  |  |  |  |  |  |  |  |

- Có thể quản lý các câu hỏi và tình hình làm bài ở bảng bài làm của bạn ở cột bên phải: những câu đã làm sẽ có màu xanh, có thể bấm vào câu bất kỳ để đi đến câu hỏi đó:

| Đề: 95 (30 phút, gồm: 10 câu hỏi) |   |   |   |    |  |  |  |  |
|-----------------------------------|---|---|---|----|--|--|--|--|
| Bài làm của bạn∷                  |   |   |   |    |  |  |  |  |
| Số câu chưa làm: 9 câu            |   |   |   |    |  |  |  |  |
| 1                                 | 2 | 3 | 4 | 5  |  |  |  |  |
| 6                                 | 7 | 8 | 9 | 10 |  |  |  |  |

- Khi đã hoàn thành bài làm thì nhấn nút "Kết thúc" để hoàn tất. Sẽ xuất hiện hộp thoại hỏi lại xác nhận việc kết thúc và nộp bài, nhấn "OK":

| TIRI Bạn có mướn kết thúc bải làm không?                                                                                                    | GÃI<br>C TUYẾN                                                                                 |  |  |  |  |  |
|----------------------------------------------------------------------------------------------------|------------------------------------------------------------------------------------------------|--|--|--|--|--|
| 👚 GIỚI THIỆU TIN TỪC THI THỬ HƯỚNG DẰN THI LỚP NGẦN HẠN                                                                                                    | ĐĂNG NHẬP                                                                                      |  |  |  |  |  |
| Trang chủ >> Thi tìm hiểu về kỹ năng số                                                                                                    | Để: 95 (30 phút, gồm: 10 câu hỏi)                                                              |  |  |  |  |  |
| (hi ngắn hạn (không đăng nhập)<br>Cừ thị: Thị tìm biểu về từ năng số                                                                                                    |                                                                                                |  |  |  |  |  |
| Dè số: 95<br>Bật đầu 10:31                                                                                                    | Số câu chưa làm: 9 câu                                                                         |  |  |  |  |  |
| Thời gian cho phép: 30(ph). Thời gian đã làm:0.52(ph). Thời gian còn lại:29.48(ph)<br>Câu hỏi 2:<br>Theo pháp luật hiện hành, Chính quyền địa phương ở Việt Nam được tổ chức như thế nào?                             | 1         2         3         4         5           6         7         8         9         10 |  |  |  |  |  |
| Chon A.         OĐược tổ chức ở các đơn vị hành chính của nước Cộng hòa xã hội chủ nghĩa Việt Nam.           Chọn B.         OĐược tổ chức ở các đơn vị hành chính – lãnh thổ của nước Cộng hòa xã hội chủ nghĩa Việt | Nam.                                                                                           |  |  |  |  |  |
| Chon C. ODược tố chức ở các đơn vị hành chính các cấp của nước Cộng hòa xã hội chủ nghĩa Việt Na                                                                                                    | <sup>m.</sup> TÀI LIỆU                                                                         |  |  |  |  |  |
| Lưu và tiếp tục Kết thúc                                                                                                    | Học Viện                                                                                       |  |  |  |  |  |
|                                                                                                    | ex Hộc Viện                                                                                    |  |  |  |  |  |

---